طريقة تمرير تحديث اونلاين لجهاز ECHOLINK TORNADO V9 UHD

### نضغط زر ANDROID كما بالصورة

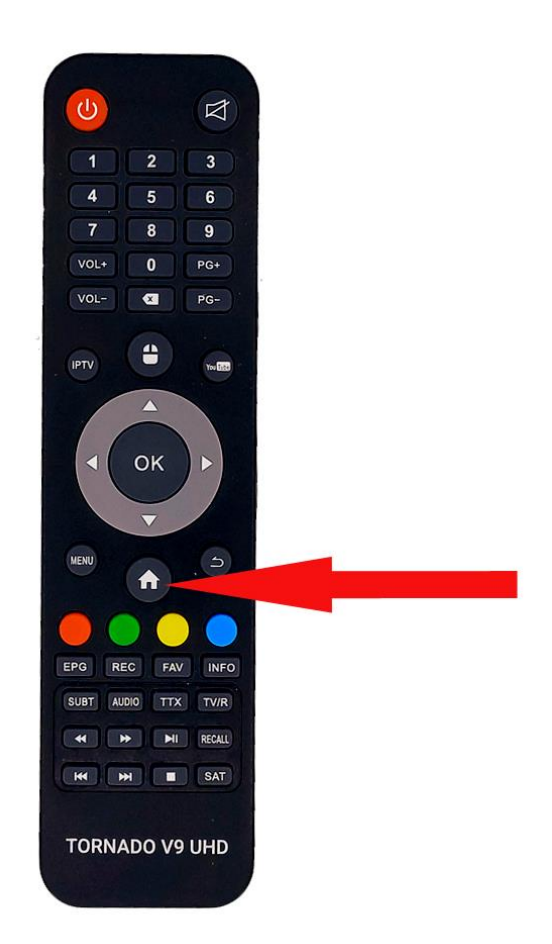

## ثم نضغط على System Update

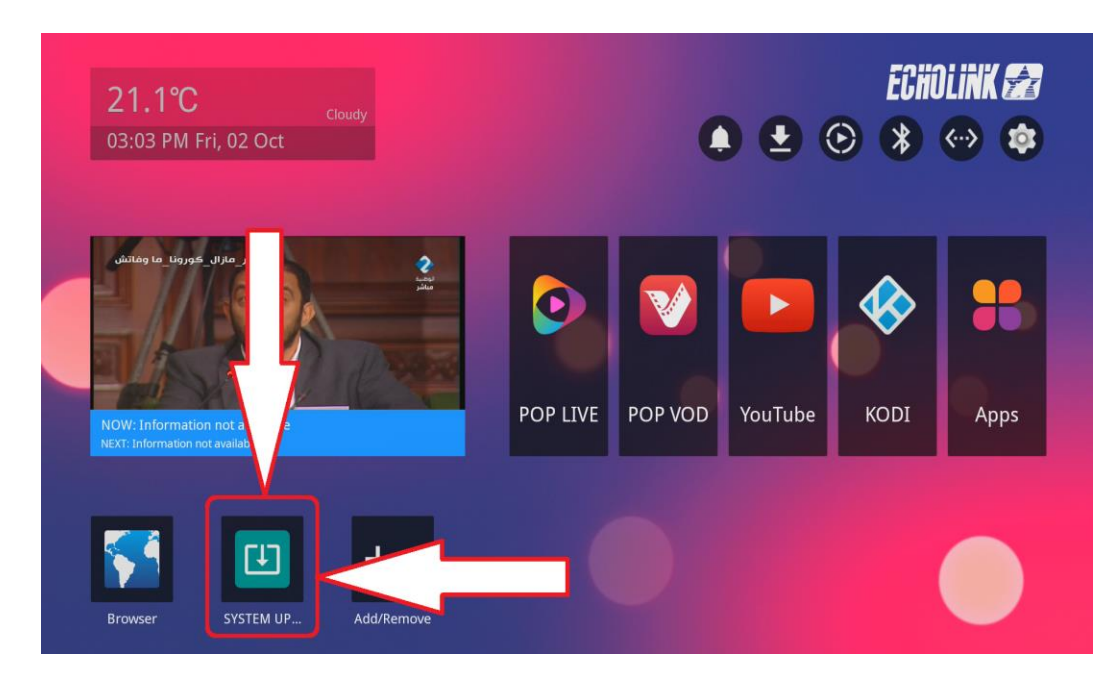

# ثم نضغط على System Update

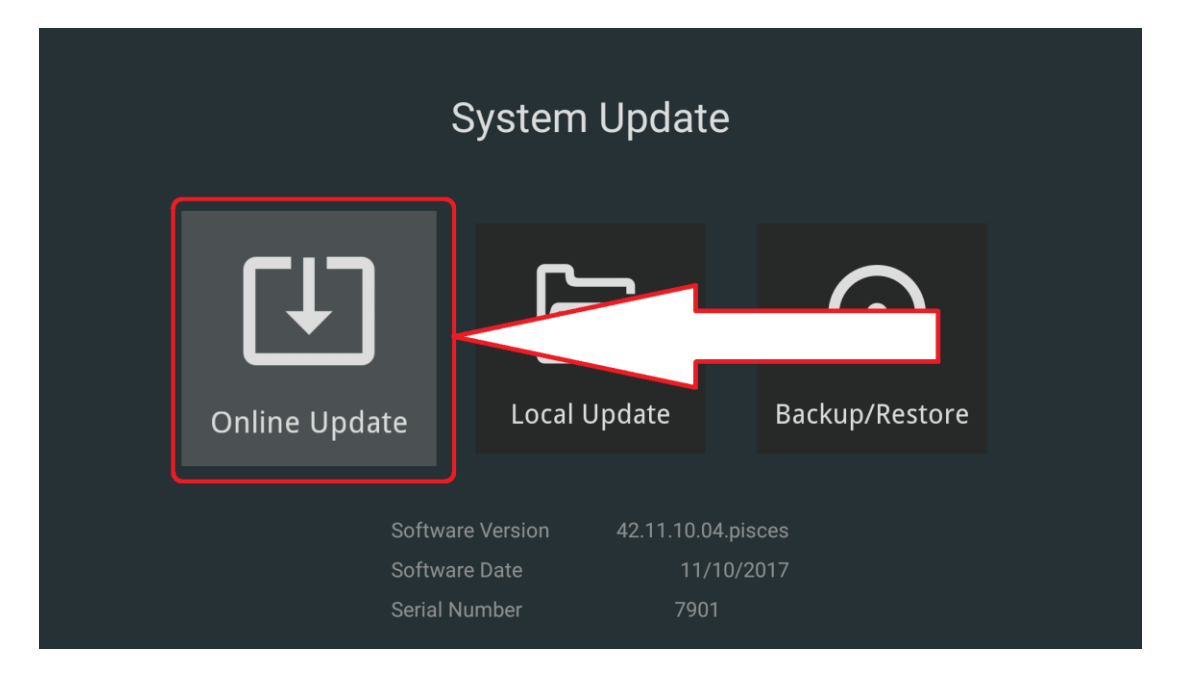

# ننظر قليلا ثم نضغط على Download

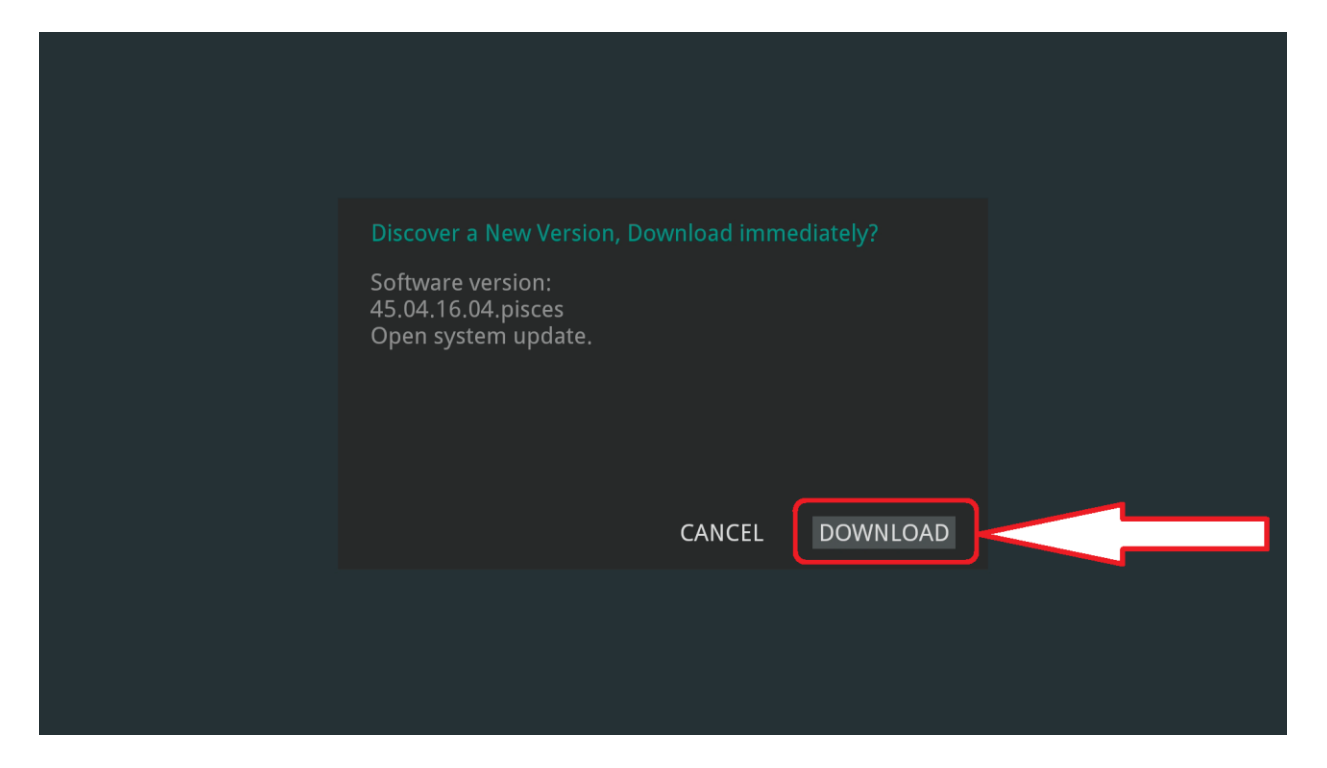

### سيبدأ تحميل التحديث , هذه المرحلة تعتمد على سرعة أنترنت عندك

| Discover a New Version, D                                      | ownload immediate |        |  |
|----------------------------------------------------------------|-------------------|--------|--|
| Software version:<br>45.04.16.04.pisces<br>Open system update. |                   |        |  |
| 57%                                                            |                   | 121K/s |  |
|                                                                |                   |        |  |

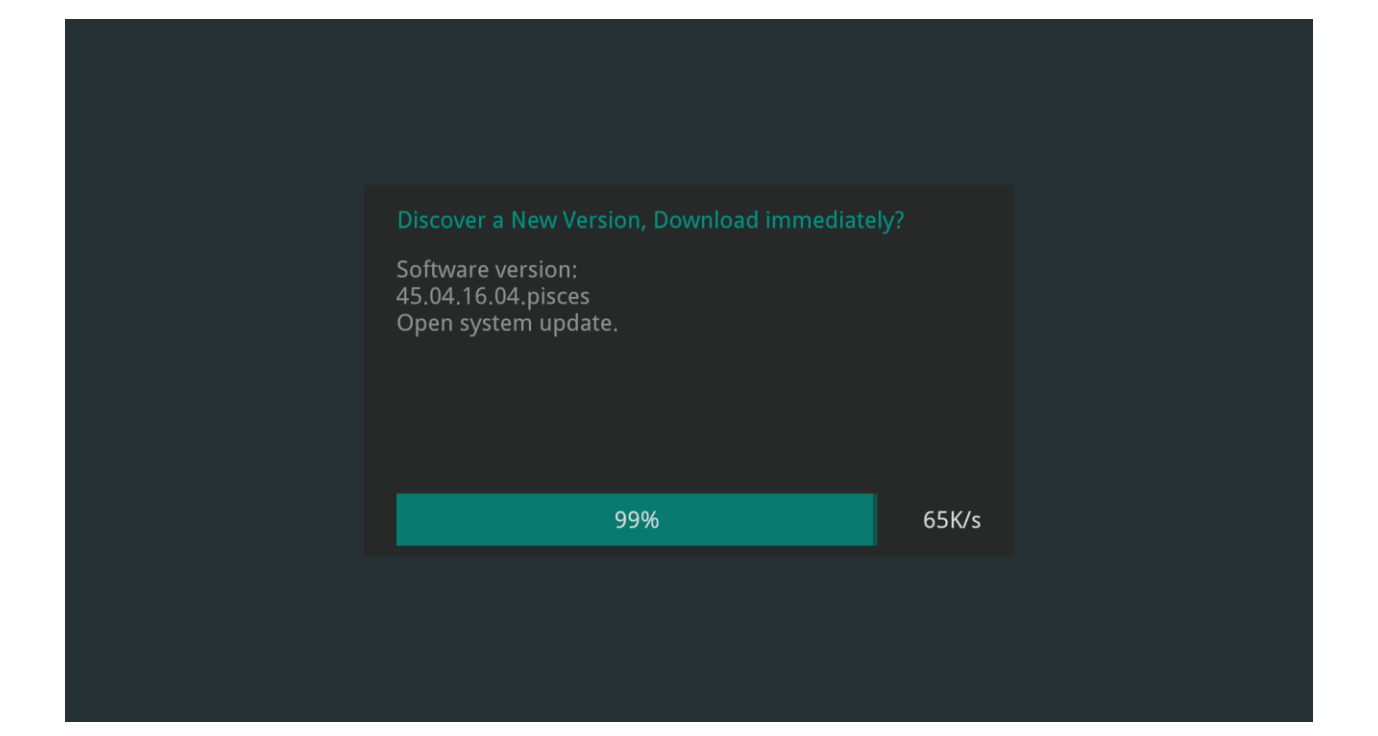

# بعد اكتمال تحميل التحديث ستظهر رسالة

| System update package download complete                        |
|----------------------------------------------------------------|
| Software version:<br>45.04.16.04.pisces<br>Open system update. |
|                                                                |
| Factory data reset                                             |
| CANCEL REBOOT TO UPGRADE                                       |
|                                                                |
|                                                                |

# من أحسن أختيار ضبط المصنع بعد تحديث كما بالصورة ثم نضغط زر <u>REBOOT TO UPGRADE</u>

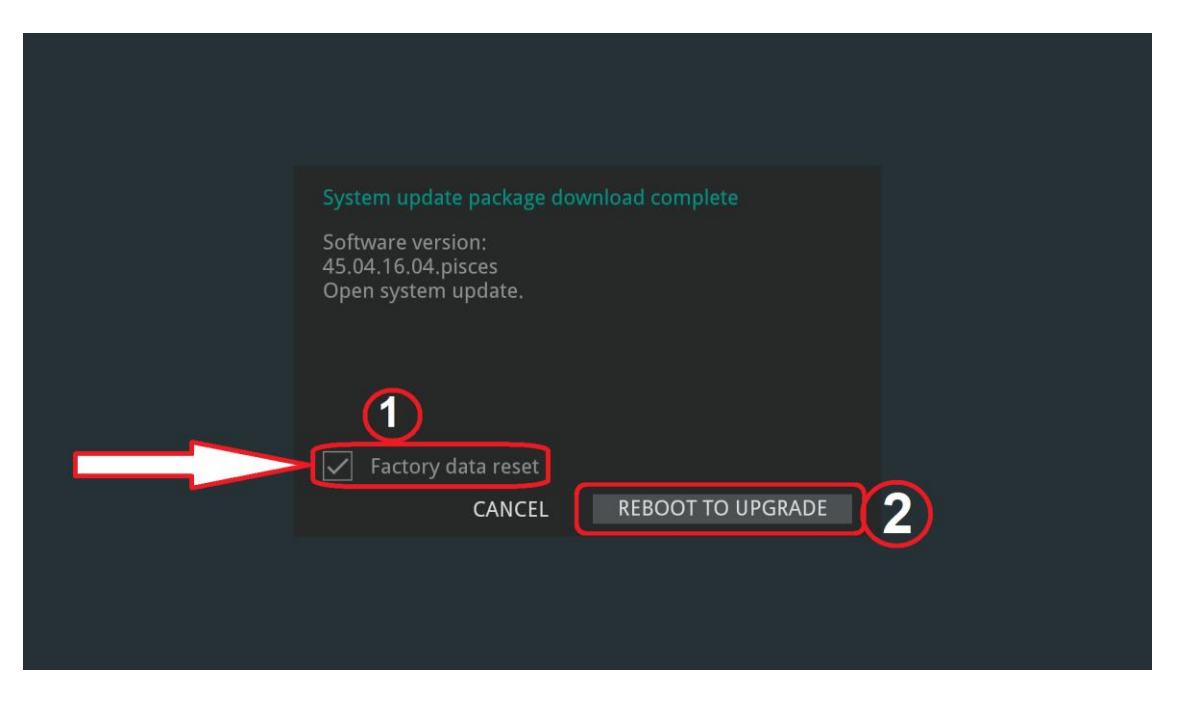

بعد ضغط REBOOT AND UPGRADE سيعيد الجهاز تشغيل نفسه يبدأ التحديث

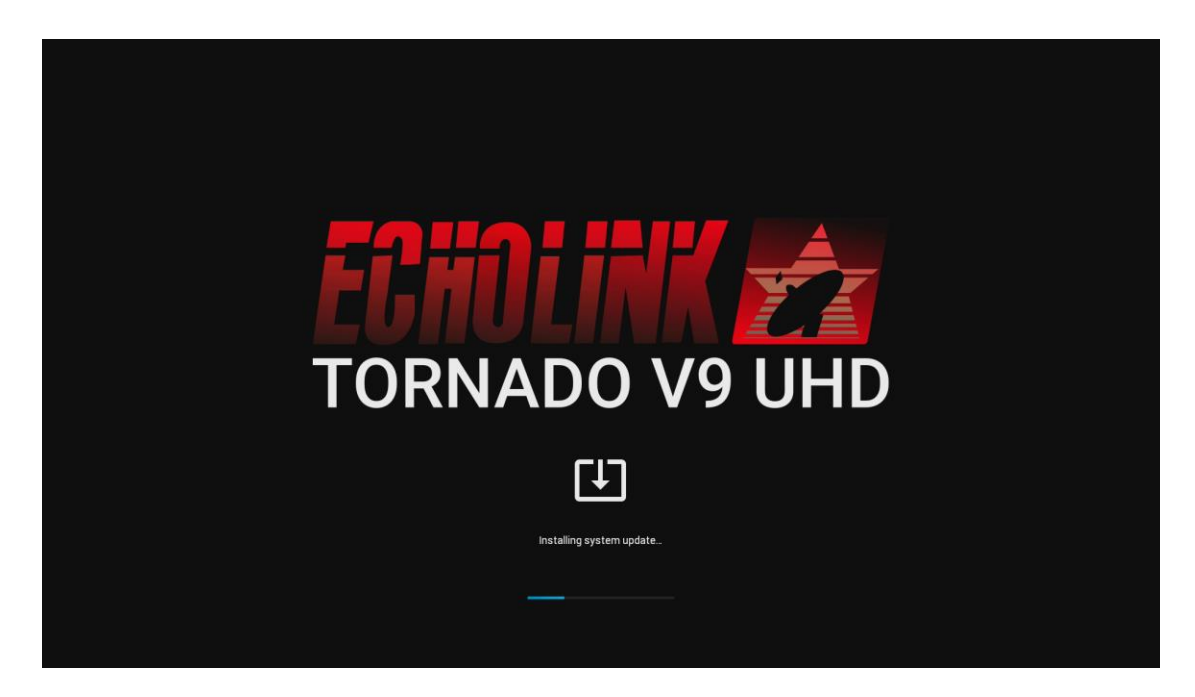

### بعد اكتمال التحديث ستظهر لك اعدادات التشغيل

اختيار اللغة

|   | Language  |              |   |
|---|-----------|--------------|---|
| : | English   | $\checkmark$ |   |
|   | 🚱 Türkçe  |              |   |
|   | العربية 🧲 |              | > |
|   | Francais  |              |   |
|   | 🔹 Spanish |              |   |
|   |           |              |   |
|   |           |              |   |

### عليك اختيار التوقيت

|   | Time Zone               |   |
|---|-------------------------|---|
|   |                         |   |
|   | Casablanca<br>GMT+01:00 |   |
| < |                         | > |
|   |                         |   |
|   |                         |   |
|   |                         |   |
|   |                         |   |
|   |                         |   |

#### اختيار Resolution

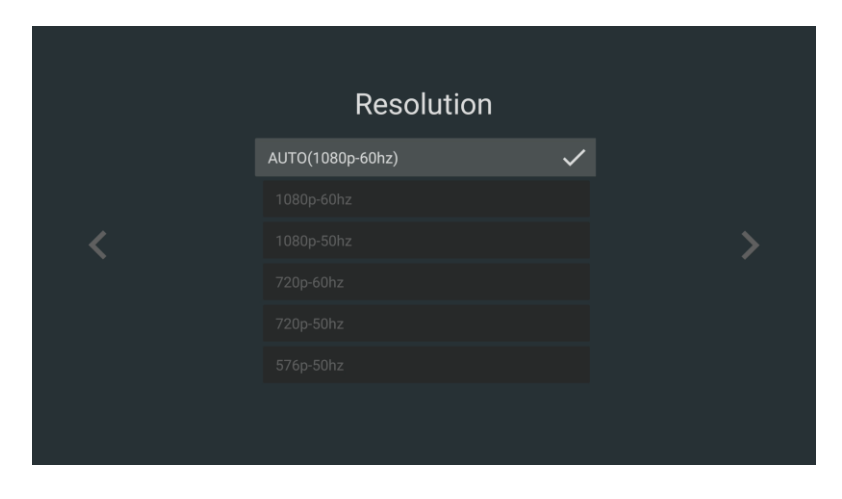

ثم

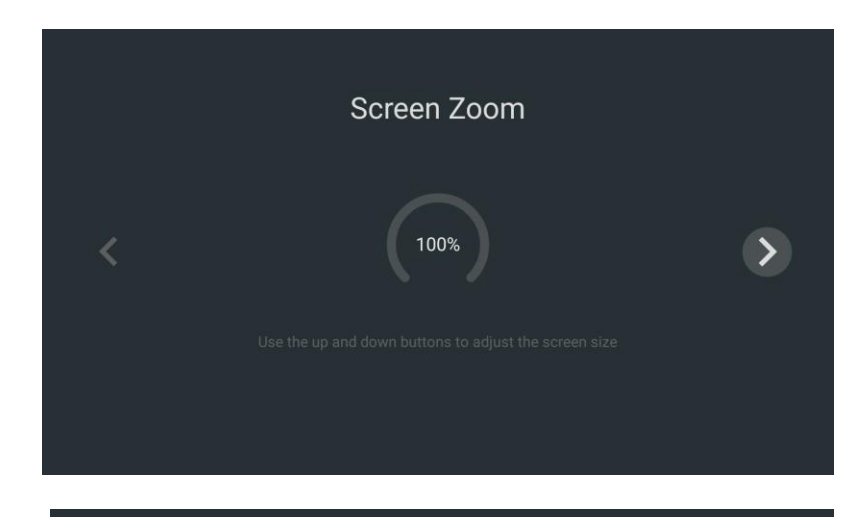

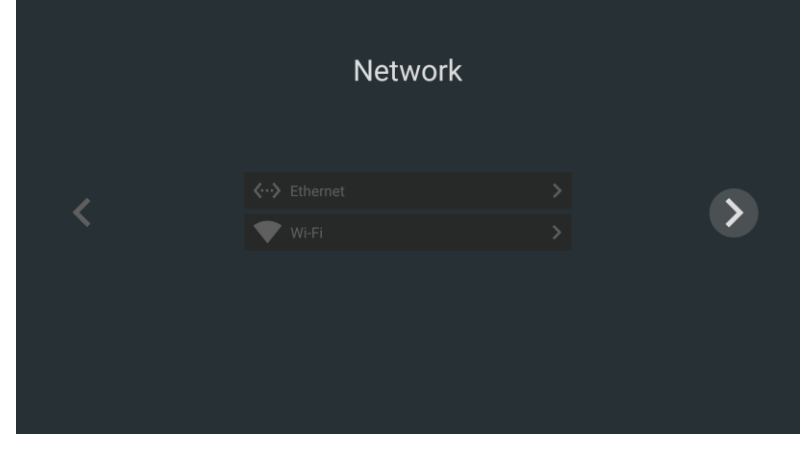

### عليك انتظار تحميل التطبيقات الأساسية

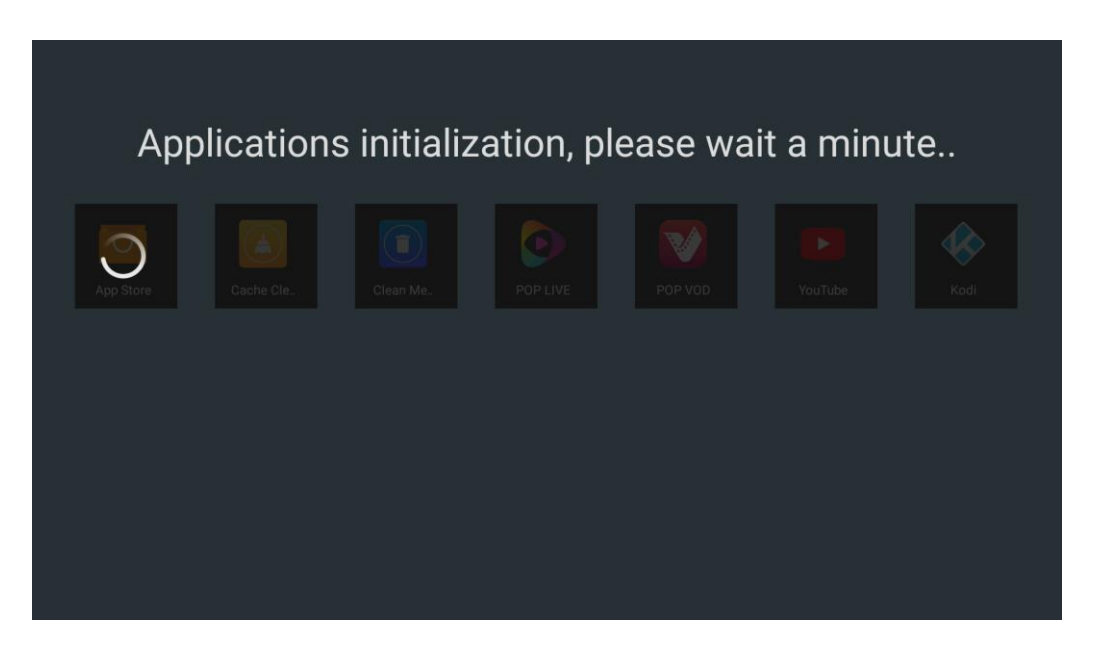

| Applications initialization, please wait a minute |           |          |          |         |         |      |
|---------------------------------------------------|-----------|----------|----------|---------|---------|------|
| App Store                                         | Cache Cle | Clean Me | POP LIVE | POP VOD | YouTube | Kodi |
|                                                   |           |          |          |         |         |      |
|                                                   |           |          |          |         |         |      |
|                                                   |           |          |          |         |         |      |

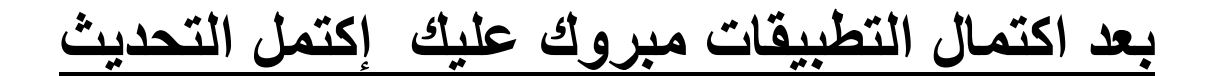

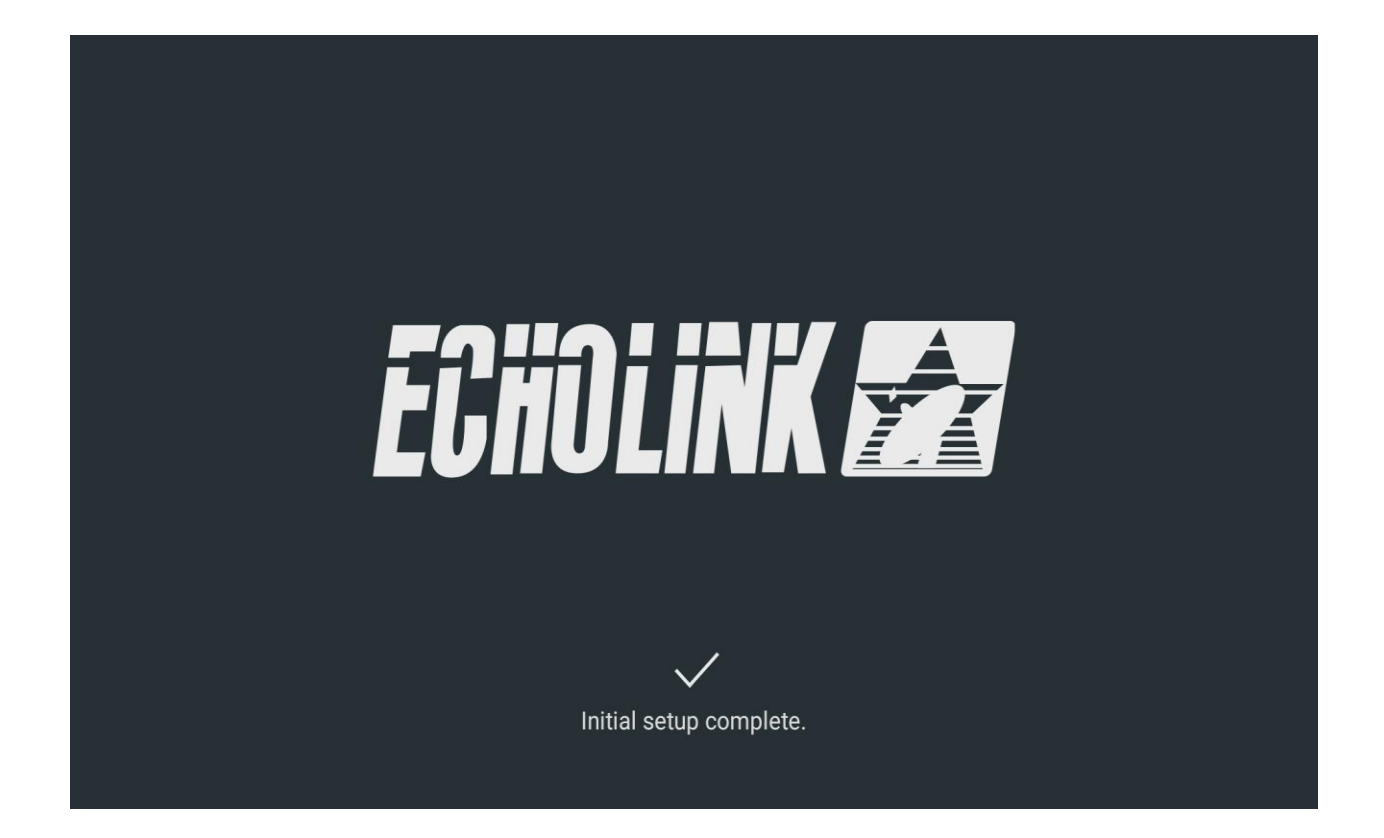